## Allgemein

In Version Kfz5.11 wurde die Funktionsweise der Begutachtungsvorlagen geändert, wodurch Vorlagen auch auf bestehende Gutachten angewendet werden können.

## Der Vorlagenmanager

Vorlagen können im Vorlagenmanager angelegt, bearbeitet, gelöscht, kopiert und gespeichert werden. Man öffnet ihn im Menüpunkt *Stammdaten/Begutachtungsvorlagen*.

| 🌇 Kfz 5 - Versie                                                               | on 5.11.0 Beta | (BUILD 21)                                             |                           |             |         | _                |              |                  |   |    | _  |
|--------------------------------------------------------------------------------|----------------|--------------------------------------------------------|---------------------------|-------------|---------|------------------|--------------|------------------|---|----|----|
| Begutachtung                                                                   | Verwaltung     | Bearbeiten                                             | Stammdaten Fremddaten     | Extras      | Fenster | 25               | Begu         | tachtungsvorlage |   |    | 23 |
| 1/2                                                                            |                | -                                                      | Beteiligten-Manager       |             |         |                  | 87           | 8) 3×            |   | 1  | ×  |
|                                                                                |                | Die Soft                                               | T. Fingshehilfe Datenhank | Aktion Name |         |                  | /            | Alle             | ^ |    |    |
|                                                                                |                | Foto Datenbank     Foto Datenbank     Fotoimport Datei |                           | I           |         | Beispiel Vorlage |              |                  |   |    |    |
|                                                                                |                |                                                        |                           |             | ſ       | [•               | Neue Vorlage |                  |   | ٦I |    |
|                                                                                |                |                                                        |                           |             | -       |                  |              |                  |   |    |    |
|                                                                                |                |                                                        | 🛅 Fotoimport TWAIN        |             |         | -                |              |                  |   | _  |    |
| Probleme und Hinweise.                                                         |                | linweise                                               | ✓ nur neue Bilder         |             |         | -                |              |                  |   | _  | -  |
| <ul> <li>Audatex Warnung: 001  </li> <li>Sie haben nicht die aktuel</li> </ul> |                | 🚲 Dienstwagen                                          |                           | -           |         |                  |              | _                |   |    |    |
|                                                                                |                | 🙀 Begutachtungsvorlagen                                |                           |             | -       |                  |              |                  | _ | Ш  |    |
|                                                                                |                |                                                        | Tentrale Stammedatenven   | altura      |         | -                |              |                  |   | -1 |    |
| Informationen von GT                                                           |                |                                                        | Standatenverv             | vaitung     |         | -                |              |                  |   |    | -  |
|                                                                                |                |                                                        |                           |             |         |                  |              | Beispiel Vorlage |   |    |    |

Der Manager funktioniert gleich wie in den älteren Versionen von Kfz5.

# Neue Funktionsweise der Begutachtungsvorlagen

Bei Anwendung von Vorlagen auf bestehende Gutachten werden nur die ausgefüllten Felder der Vorlage übernommen.

#### Ausfüllen der Vorlage

Wenn man die Vorlage bearbeitet, dann wird sie im Aktenkatalog geöffnet. Neu ist, dass Felder, die ausgefüllt wurden, orange dargestellt werden. In diesem Beispiel wurden in der Begutachtungsvorlage auf der Seite Fahrzeug/Parameter drei Felder geändert. Diese drei Felder werden aus der Vorlage übernommen, wenn man sie auf ein Gutachten anwendet. Die weißen Felder werden nicht übernommen.

| (Begutachtungsvorla) | ge] Beispiel                         |                                 | 23         |  |  |  |  |  |
|----------------------|--------------------------------------|---------------------------------|------------|--|--|--|--|--|
| 🖪 🕒 📥 🖬 🖏 🗄          | a 탉 함) 🗔 🕶 🧼 🖬 🖛 🕻                   | i - 🔹 - 🔝 - 🕼 🎞 - 🖿 🖬 🎬 🗳 - 6   | - 🔥 🗸      |  |  |  |  |  |
| <b>⇔ → + →</b>       | Fahrzeugbewertung                    |                                 |            |  |  |  |  |  |
| Auftragsdaten        | Bewertung ist in:                    | EUR umrechnen in:               | EUR 🗖 🖃    |  |  |  |  |  |
| Allgemein            | 10%-Regel                            |                                 |            |  |  |  |  |  |
| Beteiligte           | Neuwert-Abzug Basiswert:             | 10 % monatl. Neuwert-Abw.:      | 1,00 %     |  |  |  |  |  |
| Fahrzeug             | KM-Korrektur                         |                                 |            |  |  |  |  |  |
| 🚔 Fahrzeugdaten      | Km-Abwertung max.:                   | 30 % Km-Aufwertung max.:        | 20 %       |  |  |  |  |  |
| Bewertung            | Steuer                               |                                 |            |  |  |  |  |  |
| Bewertungszusätze    | USt. Neupreis:                       | 20.00 % Nova:                   | 0.00 %     |  |  |  |  |  |
| Conderausstattung    | USt. Fahrzeugwerte:                  | 20.00 % eingegebene Werte sind: | inkl List  |  |  |  |  |  |
| Bereilung            | Rundung                              |                                 |            |  |  |  |  |  |
| Bilder               | Zwischenw. runden auf:               | Zehner  Nettowerte runden auf:  | Einer 🔻    |  |  |  |  |  |
| 📄 Altschaden         | Endwerte runden auf:                 | Einer                           |            |  |  |  |  |  |
| 🐴 Übersicht          | Ausgabe                              |                                 |            |  |  |  |  |  |
| Serameter 🗧          | Wert für Ausgabe:                    | Wiederbeschaffun                | inkl. Ust. |  |  |  |  |  |
|                      | Text der Steuer bei Ausgabe anführen |                                 |            |  |  |  |  |  |
|                      | Diverse                              |                                 |            |  |  |  |  |  |
| Schaden              | Eurotax Monat/Jahr:                  |                                 |            |  |  |  |  |  |
| Zusammenfassung      |                                      |                                 |            |  |  |  |  |  |

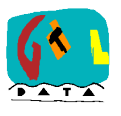

Softwaresysteme GTLDATA GmbH. Radetzkystraße 4, 9020 Klagenfurt FN 187390 z, Gerichtsstand Klagenfurt TEL / FAX: (0 46 3) 51 58 88, 51 58 88 18 office@gtl-data.at www.gtl-data.at

### Anwenden der Vorlage auf ein Gutachten

. Mit dem neuen Knopf (oranger Pfeil) kann man die vorhin erzeugt Vorlage auswählen und die definierte Werte ins geöffnete Gutachten übertragen, wie im folgenden Beispiel zu sehen:

| Lokales GUA           |                            | 8                                     |
|-----------------------|----------------------------|---------------------------------------|
| 🖪 🕒 🚔 🖏 🖽             | ¥ b 🖪 🛛 🔷 🗝 📓              | - • - M - M III - M III III - C - 🔥 🗸 |
| 🗢 🔶 🛧 🕂 🄁 🖡 F         | ahrzeug 🙀 Vorlage anwenden |                                       |
| Auftragsdaten         | Bewerti Beispiel Vorlage   | JR 💌 umrechnen in: EUR 💌 🖩            |
| Allgemein 1           | 0%-Reg Neue Vorlage        |                                       |
| Beteiligte            | Neuwert-Abzug Basiswert:   | 10 % monatl. Neuwert-Abw.: 1,00 %     |
| Fahrzeug K            | M-Korrektur                |                                       |
| 🚘 Fahrzeugdaten       | Km-Abwertung max.:         | 29 % Km-Aufwertung max.: 17 %         |
| Bewertung             | teuer                      |                                       |
| Bewertungszusätze     | USt. Neupreis:             | 21.00 %                               |
| Y Sonderausstattung   | USt. Fahrzeugwerte:        | 22 00 % Werte sind: inkl List         |
| Bereilung<br>Bilder R | lundung                    |                                       |
| Beschreibung          | Zwischenw. runden auf:     | Einer Nettowe Einer 🗨                 |
| Altschaden            | Endwerte runden auf:       | Fünfziger                             |

Die drei orang Felder aus Vorlage werd immer übernomme Deshalb wurden Felder K zwei Abwertung max. u Km-Aufwertung m auch überschriebe Die anderen grün Änderungen С lokalen Gutachten -

| gen | Lokales GUA                                           |                          |           |                           | 23         |
|-----|-------------------------------------------------------|--------------------------|-----------|---------------------------|------------|
| der | 8 6 속 탁 화 5                                           | 비 퇴기 물기 🔛 🖛 🧼 🕶 🛯 🖛 🛛    | 📓 🛨 🧼 🕈 📓 | 🛄 - 🖿 🖬 🖬 🕍 - (C          | - 🔥 🗸 🗸    |
| den | $\Leftrightarrow \Rightarrow \uparrow + \blacksquare$ | Fahrzeugbewertung        |           |                           |            |
|     | Auftragsdaten                                         | Bewertung ist in:        | EUR       | umrechnen in:             | EUR 💌 🔳    |
| en. | Allgemein                                             | 10%-Regel                |           |                           |            |
| die | Beteiligte                                            | Neuwert-Abzug Basiswert: | 10 %      | 6 monatl. Neuwert-Abw.:   | 1,00 %     |
| m_  | Fahrzeug                                              | KM-Korrektur             |           |                           |            |
|     | 🖶 Fahrzeugdaten                                       | Km-Abwertung max         | 30 9      | 6 Km-Aufwertung max       | 20 %       |
| ind | Bewertung                                             | or                       |           | o ran anorang max         | 20 /0      |
| ax  | 🚭 Bewertungszusätze                                   | Steuer                   |           | ( Na                      | 0.00 0/    |
| un. | ★ Sonderausstattung                                   | USt. Neupreis:           | 21,00 9   | 6 INOVA:                  | 0,00 %     |
| en. | 🕙 Bereifung                                           | USt. Fahrzeugwerte:      | 22,00 %   | 6 eingegebene Werte sind: | inkl. Ust. |
| hen | <ul> <li>Bilder</li> </ul>                            | Rundung                  |           |                           |            |
| ien | Beschreibung                                          | Zwischenw. runden auf:   | Zehner    | Nettowerte runden auf:    | Einer 🔹    |
| des | Altschaden                                            | Endwerte runden auf:     | Fünfziger |                           |            |
|     | a Obarraha                                            |                          |           |                           |            |

*USt. Neupreis, USt. Fahrzeugwerte, Endwerte runden auf* – bleiben unbehelligt, weil sie in der Vorlage nicht geändert wurden.

#### Vorlage anwenden im Begutachtungsmanager

Man kann eine Vorlage auch im Begutachtungsmanager auf das ausgewählte Gutachten anwenden. Es ist der gleiche Knopf wie im Aktenkatalog. Das Gutachten wird im Aktenkatalog geöffnet, wobei die Vorlagenfelder übernommen wurden.

| 🙆 Begutachtungsmanager 📃                      |               |                  |      |                  |               |             |  |  |  |
|-----------------------------------------------|---------------|------------------|------|------------------|---------------|-------------|--|--|--|
| 8 * • 10 🗔 8 • X • 8 • 8 •                    |               |                  |      | - 🖨 🕩 🕶 🗞 🕶 🚔 י  | - 🔘 - 🔛 💼 💷 😰 | IΞ          |  |  |  |
| importieren(0) Vorlage auf GUA anwenden en(0) |               |                  |      |                  |               |             |  |  |  |
| _                                             | Beispiel Vorl | age              |      |                  |               |             |  |  |  |
| Benutzer                                      | Neue Vorlag   | e                |      |                  |               |             |  |  |  |
| M Quelle                                      | DAX-Schritt   | Fahrzeugart      |      | Erstellungsdatum | FremdID       | Schadendati |  |  |  |
| F 🗊 👘                                         |               | PKW              |      | 09.06.2004       | 2002120355    | 22.10.2004  |  |  |  |
|                                               |               | PKW/Com/5tg./5/4 | R/M5 | 01.10.2009       | 17499         |             |  |  |  |

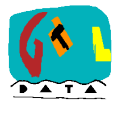

Softwaresysteme GTLDATA GmbH. Radetzkystraße 4, 9020 Klagenfurt FN 187390 z, Gerichtsstand Klagenfurt TEL / FAX: (0 46 3) 51 58 88, 51 58 88 18 office@gtl-data.at www.gtl-data.at

#### Schäden, Sonderausstattungen, etc.

Umfangreiche Daten, die über einfache Felder hinausgehen, werden mit Einträgen den des Gutachtens kombiniert. Im folgenden Beispiel wurde in der definierten Vorlage die Bezeichnung des Standard-"Erster schadens auf Schaden" geändert und zwei händisch definierte Sonderausstattungen eingetragen.

| (P) [Begutachtungsvorlage] Vorlage GUA |               |                                                   |         |       |              |          |             |  |  |
|----------------------------------------|---------------|---------------------------------------------------|---------|-------|--------------|----------|-------------|--|--|
| 🔄 🕩 📥 S; S; S                          | rs 18 x       | 🙀 v 🧼 v 📓 v 📦                                     | - 🚺 - 🕯 | i 🛄 🛨 | m ní 🕅 😂 - 6 | ē -      | 🔺 🗸 📐       |  |  |
| <b>⇔ → + →</b>                         | МТ            | n Bezeichnung                                     |         |       |              | Preis    | Abwertung 🍙 |  |  |
| Auftragsdaten                          |               | Sonderausstattung aus Vorlag                      | e 1     |       |              | 100      | 0.00        |  |  |
| Allgemein                              | H             | Sonderausstattung aus Vorlag                      | e 2     |       |              | 200      | 0,00        |  |  |
| Beteiligte                             |               |                                                   |         |       |              |          |             |  |  |
| Fahrzeug                               |               |                                                   |         |       |              |          |             |  |  |
| 🚗 Fahrzeugdaten                        |               |                                                   |         |       |              |          |             |  |  |
| 💿 Bewertung                            |               |                                                   |         |       |              |          |             |  |  |
| 🚭 Bewertungszusätze                    |               |                                                   |         |       |              |          |             |  |  |
| 📌 Sonderausstattung                    |               |                                                   |         |       |              |          | L           |  |  |
| 🕙 Bereifung                            |               |                                                   |         |       |              |          |             |  |  |
| <ul> <li>Bilder</li> </ul>             |               |                                                   |         |       |              |          |             |  |  |
| Beschreibung                           |               |                                                   |         |       |              |          |             |  |  |
| 📕 Altschaden                           | •             | 1                                                 |         |       |              | 1        | 4           |  |  |
| 🚑 Übersicht                            | H             | <ul> <li>Sonderausstattung aus Vorlage</li> </ul> | age 2   |       |              | 200      | %           |  |  |
| 🍫 Parameter                            |               |                                                   |         |       |              |          |             |  |  |
|                                        |               |                                                   |         |       |              |          |             |  |  |
|                                        | Sonderzubehör |                                                   |         |       |              | Sondera  | usstattung  |  |  |
|                                        | Sondera       | usstattung von Eurotax:                           |         |       |              |          | 0           |  |  |
| Erster Schaden                         | Sondera       | usstattung von Audatex.                           |         |       | 0            |          | 300         |  |  |
| Zusammenfassung                        | Nouwort       | Narvest second                                    |         |       |              | EUD      | 300         |  |  |
| Honorar                                | Wert gel      | b (in Prozent vom Neuwert):                       | 0 %     | FUR   | 0 0          |          | 500         |  |  |
| Zusatzdokumente                        | went gei      | b (in rozen von Nedwert).                         | 0.10    | LUK   | 0 0          | , Nº LOK | U           |  |  |

der

ein

das

drei

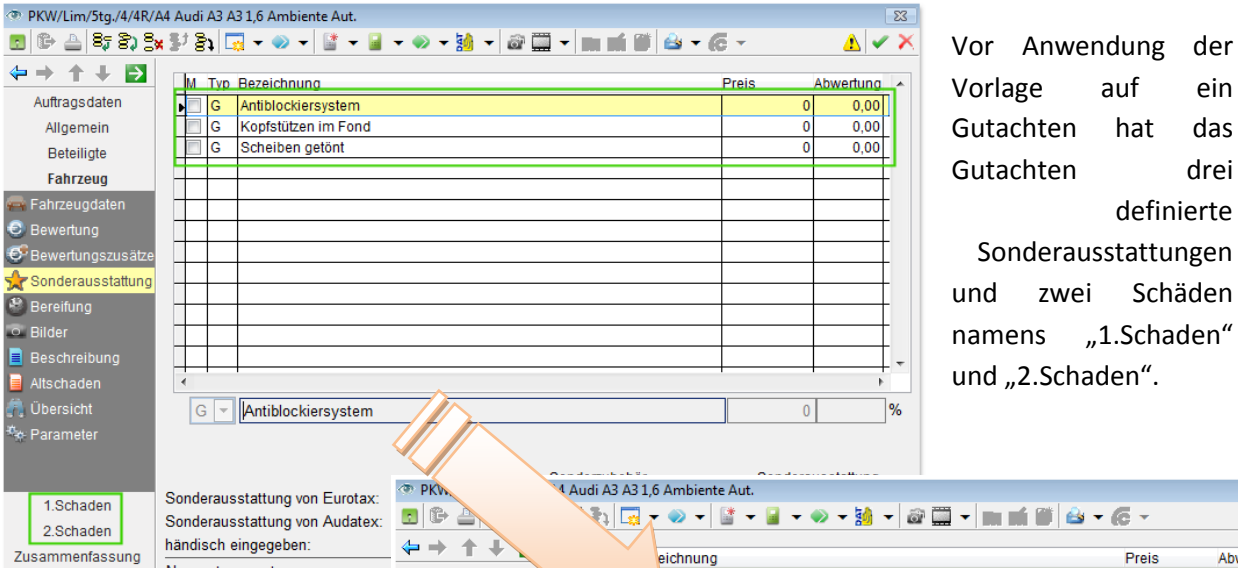

Nach dem Anwenden der Vorlage beinhalten die Sonderausstattungen die Ausstattungsteile von zuvor und zusätzlich jene aus der Vorlage.

Der 1.Schaden wurde umbenannt in "Erster Schaden". Die Bezeichnung "2.Schaden" ist gleich geblieben.

|                            | 1 I I I    | <sup>ġ</sup> ,∕ ♥ ▼   º  ▼      | 🧧 🔹 🖾 🖌 📷 👘 👘 📩 📩 | (G *   | 👛 💌         | 1 |
|----------------------------|------------|---------------------------------|-------------------|--------|-------------|---|
| ↔ + +                      |            | eichnung                        |                   | Preis  | Abwertung   |   |
| Auftragsdaten              |            | blockiersystem                  |                   | 11013  | 0.00        | 1 |
| Allgemein                  |            | stützen im Fond                 |                   | -      | 0,00        |   |
| Beteiligte                 |            | iben getönt                     |                   |        | 0,00        |   |
| Eabrzoug                   | Н          | Sonderausstattung aus Vorlage 1 |                   | 10     | 0,00        | 1 |
|                            | H 🗌        | Sonderausstattung aus Vorlage 2 |                   | 20     | 0,00        |   |
| 🚔 Fanrzeugoaten            |            |                                 |                   |        |             |   |
| Bewertung                  |            |                                 |                   |        |             | - |
| 😏 Bewertungszusätze        |            |                                 |                   | _      |             | - |
| 📌 Sonderausstattung        |            |                                 |                   |        |             | - |
| 🗳 Bereifung                |            |                                 |                   | -      |             | - |
| <ul> <li>Bilder</li> </ul> |            |                                 |                   |        |             | - |
| Beschreibung               |            |                                 |                   |        |             |   |
| Altschaden                 | •          |                                 |                   | 1      | •           |   |
| 🖡 Übersicht                | Η▼         | Sonderausstattung aus Vorlage   | 2                 | 20     | 0           | % |
| Parameter                  |            |                                 |                   |        |             |   |
|                            |            |                                 |                   |        |             |   |
|                            | <b>_</b> . |                                 | Sonderzubehör     | Sonder | ausstattung |   |
| Erster Schaden             | Sonderaus  | stattung von Eurotax:           |                   |        | 0           |   |
| 2.Schaden                  | Sonderaus  | stattung von Audatex:           |                   | 0      |             |   |
| Zusammenfassung            | händisch e | ingegeben:                      | 0                 |        | 300         |   |
|                            | - K1       |                                 | EUD A             | eun.   | 200         | _ |

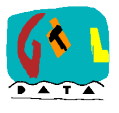

Softwaresysteme GTLDATA GmbH. Radetzkystraße 4, 9020 Klagenfurt FN 187390 z, Gerichtsstand Klagenfurt TEL / FAX: (0 46 3) 51 58 88, 51 58 88 18 office@gtl-data.at www.gtl-data.at